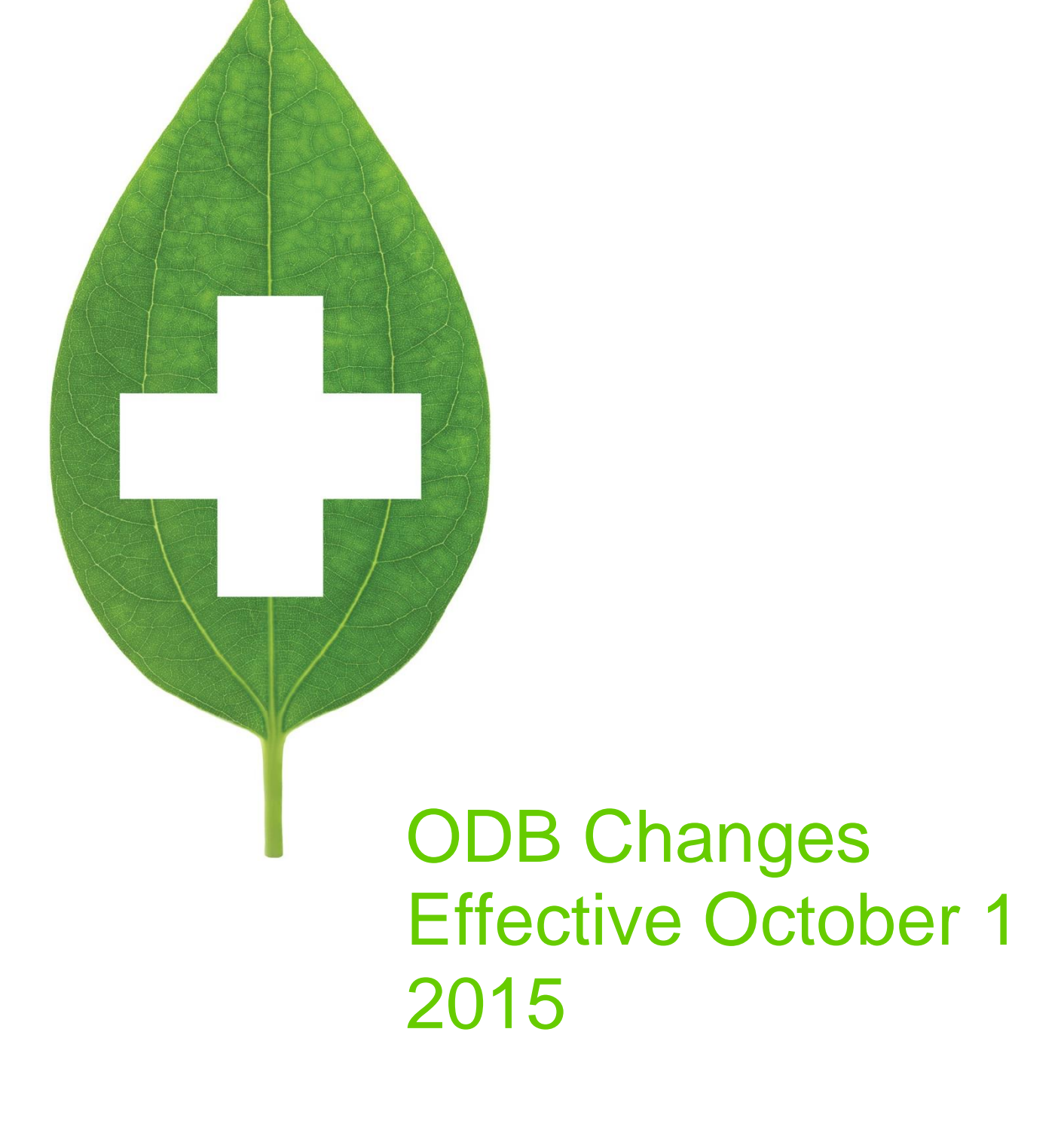

March 2020

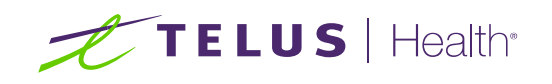

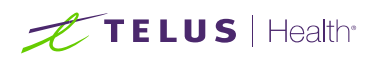

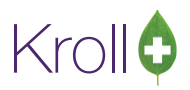

# **Table of Contents**

| ODB Changes                                       | 2  |
|---------------------------------------------------|----|
| Reduction of Dispensing Fee for LTC Homes         | 3  |
| 6% ODB Markup for Drug Costs > \$1000             | 5  |
| 5 Fees/Year Restrictions for Non-LTC Patients     | 5  |
| Applying an ODB Frequency of Dispensing Exception | 8  |
| Reasons for Exceptions                            |    |
| Given by                                          |    |
| Consent by                                        |    |
| Expires on                                        |    |
| Pharmacists Notes                                 |    |
| Print Prescriber Notification                     |    |
| Options Tab                                       |    |
| Patient Safety                                    |    |
| Risk of Abuse or Diversion                        |    |
| Medication Management Issue                       |    |
| Fax/Print Reports                                 | 17 |
| Document Repository                               |    |
| 2 Generics/ Prior to ADR (No Sub)                 |    |
| Appendix                                          |    |
| Sample Prescriber Notifications                   |    |
| Patient Safety:                                   |    |
| Risk of Abuse:                                    |    |
| Medication Management Issue:                      |    |
| Patient Agent Confirmation:                       |    |
| Patient Signature                                 |    |
| Patient Agent Confirmation:                       |    |
| Pharmacist Signature                              |    |
| Sample Patient Consents                           |    |
| Consent accepted by the patient:                  |    |
| Consent accepted on behalf of the patient:        |    |

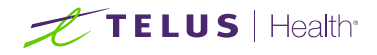

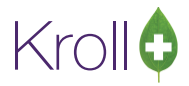

# **ODB** Changes

The Ontario Ministry of Health and Long Term care have made changes to the Ontario Drug Benefit Act, which take effect on **October 1, 2015**. This document provides a summary of these changes as defined and the effect on your daily pharmacy operations.

These changes are available in Kroll Version 10 Service Pack 4.

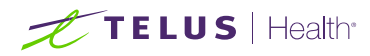

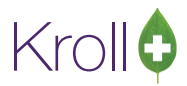

# Reduction of Dispensing Fee for LTC Homes

- The ODB dispensing fee will be reduced by **\$1.26** (**\$7.57** total fee).
- To simplify the process for Kroll users, the fee reduction will take place automatically without any user intervention.

During the filling process, any prescription for a patient in an LTC home will have a subplan code of **ODBNH**, and the appropriate fee of **\$7.57** will be submitted automatically.

Below screenshot displays a patient setup in an LTC Nursing Home with the current ODB plan information.

| File Edit            | Patient | Profile | Reports  | Utilities  | NH C             | ards Sess                                                                                           | ion Help          | Versio  | n 10 (Fluorite)           |             |             |            |                |
|----------------------|---------|---------|----------|------------|------------------|----------------------------------------------------------------------------------------------------|-------------------|---------|---------------------------|-------------|-------------|------------|----------------|
| F3 - Pat             | tient   | F5 -    | Drug     | F7         | - Doctor         | F9                                                                                                  | - Workflov        | V F     | 11 - Drop-o               | ff F1       | .2 - New Rx |            | Alt-X - Start  |
| <u>L</u> ast Name    | \$mith  |         |          | First Na   | ime John         | 1                                                                                                   | Salut             | ation   | •                         | ОК          |             | Sav        | e 🗙 Scan       |
| Address 1            | 100 You | ng St   |          |            | P <u>h</u> one N | umbers (1                                                                                           | ) E2              | Ins Del | <u>B</u> irthdate         | 01/01/194   | 1           |            |                |
| Address 2            |         |         |          |            | Descriptio       | on Phor                                                                                             | 1e                |         | Age                       | 74 years    |             |            |                |
| City                 | Toronto |         | ▼ Prov   | ON 🕶       | nome             | (222)                                                                                               | 222-2222          |         | Gender                    | Male        | -           | No im      | age available  |
| Postal               |         | Countr  | y Canada | • <b>•</b> |                  |                                                                                                    |                   |         | Language                  | English     | <b>.</b> '  | 10 111     | lage available |
| Email                |         |         | (        | Send       | Family Doo       | ctor                                                                                                |                   |         | Height                    |             |             |            |                |
| Quick Code           |         |         |          |            |                  |                                                                                                    | E                 | Clear   | Weight                    |             |             | [          | Load Delete    |
| C <u>o</u> mment     | s (0)   |         |          |            |                  |                                                                                                    | F2                | Ins Del | ODB ODB                   | <b>v</b> 12 | 23456789    |            |                |
| Topic                |         | Comment |          |            |                  |                                                                                                    |                   |         | Diane (1)                 |             |             |            | [2] [10]       |
|                      |         |         |          |            |                  |                                                                                                    |                   |         | Plans (1)                 | Codel Crow  |             | ID         | Evpin          |
|                      |         |         |          |            |                  |                                                                                                    |                   |         |                           | Code Grou   | 1 1 2245    | 1U<br>6790 | Expiry         |
|                      |         |         |          |            |                  |                                                                                                    |                   |         | I ODB                     |             | 12545       | 0709       |                |
|                      |         |         |          |            |                  |                                                                                                    |                   |         |                           |             |             |            |                |
|                      |         |         |          |            |                  |                                                                                                    |                   |         |                           |             |             |            |                |
| <u>A</u> llergies (2 | )       | Add     | Drug F2  | Ins Del    | General          | Family                                                                                              | <u>N</u> ursing H | ome     | opays   Con               | nmunicatio  | ns Other    | 1          | E Ctrl 🔿       |
| Dayquil              |         |         |          |            | Hanna            |                                                                                                    |                   |         |                           | -           | 15 /00 /001 | -          |                |
| Peridex              |         |         |          |            | nome             | _ Kroll Te                                                                                          | st Home           |         | Admit                     | t Date      | 15/09/201   | 5          | Inactive 🛄     |
|                      |         |         |          |            | Ward             |                                                                                                    |                   |         | <ul> <li>Disch</li> </ul> | arge Date   |             |            |                |
|                      |         |         |          |            | Cycle            | <defau< th=""><th>lt&gt;</th><th></th><th></th><th>MR Date</th><th></th><th></th><th></th></defau<> | lt>               |         |                           | MR Date     |             |            |                |

When a prescription is filled for a patient in an LTC home, the filling screen will display a subplan code of **ODBNH** and the reduced fee of **\$7.57** automatically.

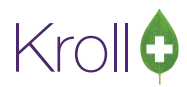

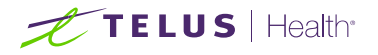

| <u>F</u> ile <u>E</u> dit <u>R</u> x <u>V</u> iew <u>L</u> abels Pr <u>o</u> file Report | ts <u>U</u> tilities <u>N</u> H          | Centr <u>a</u> l Fil | l <u>C</u> ards                                 | Sess <u>i</u> on <u>H</u> e | lp                |                               |                  |  |  |  |  |  |
|------------------------------------------------------------------------------------------|------------------------------------------|----------------------|-------------------------------------------------|-----------------------------|-------------------|-------------------------------|------------------|--|--|--|--|--|
| F3 - Patient F5 - Drug F7                                                                | - Doctor                                 | F9 - Workfl          | kflow F11 - Drop-off F12 - Fill Rx Alt-X - Star |                             |                   |                               |                  |  |  |  |  |  |
| New Rx Pending Adj                                                                       | Rx Start Da<br>10/09/15                  | ate Late             | st Fill                                         | Qty                         | 1                 | init 📖 🔽                      | Lookup 🔀 Cancel  |  |  |  |  |  |
| Priority Default Wait Time F2 Due                                                        | in 19 mins                               | Forward P            | tx F2                                           | Work Order                  | 0                 | F2 Delivery P                 | Pickup 💌         |  |  |  |  |  |
| <u>Patient Search</u>                                                                    | <u>D</u> rug Search                      |                      | Pack 90                                         | -                           | D <u>o</u> c Sear | ch l                          | Loc              |  |  |  |  |  |
| Name Smith, John Age:40                                                                  | Brand Lipitor                            |                      | 20                                              | mg                          | Name              |                               |                  |  |  |  |  |  |
| Address 100 Yonge St Male                                                                | Generic Atorvast                         | tatin Calcium        | 1                                               | PFC (Pfiz                   | Address           |                               |                  |  |  |  |  |  |
| City Toronto Prov ON                                                                     | Pack 90 Fo                               | orm TAB S            | ched 1                                          |                             | City              |                               | Prov             |  |  |  |  |  |
| Phone Home (222) 222-2222                                                                | ODB(BAP) \$20                            | <b>0.02</b> OnHan    | d 0                                             |                             | Phone             |                               |                  |  |  |  |  |  |
| Plan ODBNH Client ID 123456                                                              | DIN 0223071                              | 3 Min Qt             | у О                                             | -                           | Lic#              | Alt. Lie                      | c#               |  |  |  |  |  |
|                                                                                          |                                          |                      |                                                 |                             |                   |                               |                  |  |  |  |  |  |
| Allergies (2)                                                                            | Sig                                      |                      |                                                 |                             | Testa             |                               | Auth Oty 10 1    |  |  |  |  |  |
| Dayquil                                                                                  | 219                                      |                      |                                                 |                             |                   |                               | Rem Oty 10 1     |  |  |  |  |  |
| Peridex                                                                                  |                                          |                      |                                                 |                             | Disp <u>O</u> ty  |                               | G.P. % 28.57     |  |  |  |  |  |
|                                                                                          |                                          |                      |                                                 |                             | Days              |                               | Acg Cost \$23.45 |  |  |  |  |  |
| Conditions (1)                                                                           |                                          |                      |                                                 |                             | Prod Sel          | 1 - Prescrit 🔻                | Cost \$22.22     |  |  |  |  |  |
| Heart disease, unspecified                                                               |                                          | Quel                 |                                                 |                             | 0/W               | -                             | Markup \$1.78    |  |  |  |  |  |
|                                                                                          | Route of Admin                           | Urai                 |                                                 |                             | <u>L</u> abels    | 1 F2                          | Fee \$7.57       |  |  |  |  |  |
|                                                                                          | Dosage Form                              | Tablet               |                                                 | •                           |                   |                               | Total \$32.83    |  |  |  |  |  |
| Plans Pricing Dates Comments Indications                                                 | Images Other                             | ECtrl 🗲              | <u>W</u> arnings                                | Counselling                 | NH                | (Alt-N):                      |                  |  |  |  |  |  |
| Rx Plans Plan Pays Extra Info (F2                                                        | Rx Plans Plan Pays Extra Info (F2 Edits) |                      |                                                 |                             |                   |                               | *                |  |  |  |  |  |
| ODBNH 🚽 Not Adjud.                                                                       |                                          |                      |                                                 | octor specifi               | ed                |                               |                  |  |  |  |  |  |
| Cash 🚽 Not Adjud. Deduct: \$0.00                                                         | Cash Vot Adjud. Deduct: \$0.00           |                      |                                                 |                             |                   | You must enter a days supply. |                  |  |  |  |  |  |

If a patient is moved to a non-accredited home, for example a retirement home, group home, or assisted living, Kroll will automatically calculate an **\$8.83** fee.

| File Edit         | Patient | Profile F | Reports   | Utilities | ; NH Ca    | irds S         | ession          | Help Ve    | rsion | 10 (Flu       | uorite) |                     |       |           |         |             |
|-------------------|---------|-----------|-----------|-----------|------------|----------------|-----------------|------------|-------|---------------|---------|---------------------|-------|-----------|---------|-------------|
| F3 - Pa           | tient   | F5 - E    | Drug      | ) Fi      | 7 - Doctor |                | F9 - W          | orkflow    | F1    | 1 - D         | rop-o   | ff F1               | 2 - N | New Rx    |         | t-X - Start |
| <u>L</u> ast Name | Smith   |           |           | First N   | ame John   |                |                 | Salutation | ۱<br> |               | •       | ОК                  |       | 🛛 🖉 S     | ave     | 🗙 Scan      |
| Address 1         | 100 You | ng St     |           |           | Phone N    | umbers         | 5 (1)           | F2 Ins     | Del   | <u>B</u> irth | date    | 01/01/194           | 1     |           |         |             |
| Address 2         |         | -         |           |           | Descriptio | on Pl          | hone            |            |       | Age           |         | 74 vears            |       |           |         |             |
| City              | Toronto |           | Prov      |           | Home       | (2             | 22) 222-        | 2222       |       | Gend          | ler     | Male                | -     |           |         |             |
| Bostal            | Toronto | Country   | Conada    | _         |            |                |                 |            |       | Land          |         | English             |       | No        | image a | available   |
| FUSIAI            |         | country   | Canada    |           |            |                |                 |            |       | Lang          | uage    | English             | _     |           |         |             |
| Email             |         |           |           | Send      | Family Doc | tor            |                 |            |       | Heig          | ht      |                     |       |           |         |             |
| Quick Code        |         |           |           |           |            |                |                 | F2 CI      | ear   | Weig          | ht      |                     |       |           | Loa     | d Delete    |
| C <u>o</u> mment  | s (0)   |           |           |           |            |                |                 | F2 Ins     | Del   | ODB           | ODB     | ▼ 12                | 3456  | 5789      |         |             |
| Topic             |         | Comment   |           |           |            |                |                 |            |       | Pla           | ns (1)  |                     |       |           |         | F2 Ins Del  |
|                   |         |           |           |           |            |                |                 |            |       | s             | ubPlan  | Code Grou           | p ID  | Client ID |         | Expiry      |
|                   |         |           |           |           |            |                |                 |            |       | 1 0           | DB      |                     |       | 12345678  | 9       |             |
|                   |         |           |           |           |            |                |                 |            |       |               |         |                     |       |           |         |             |
|                   |         |           |           |           |            |                |                 |            |       |               |         |                     |       |           |         |             |
| Allergies (2      | )       | Add Dr    | ug] (F2)( | Ins][Del] | Conoral    | Family         | Nure            | ing Home   |       |               | L con   | municatio           |       | Other     |         | Ctrl 🖂      |
| Dayquil           | -       |           |           |           | General    | <u>r</u> amiiy | / <u>It</u> ura | ing nome   | -100  | pay <u>s</u>  |         | nm <u>u</u> nicatio | ns    | Other     | _       |             |
| Peridex           |         |           |           |           | Home       | Kroll          | Retiren         | nent Home  | 2     | -             | Admit   | Date                | 15/0  | 09/2015   | Ina     | active 🔲    |
|                   |         |           |           |           | Ward       |                |                 |            |       | -             | Disch   | arge Date           |       |           |         |             |

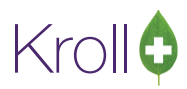

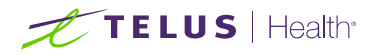

| <u>F</u> ile <u>E</u> | dit <u>R</u> x <u>V</u> iew         | / <u>L</u> abels P | r <u>o</u> file Repo | ts <u>U</u> tiliti | ies <u>N</u> H         | Centr <u>a</u> l Fil | l <u>C</u> ards                                | Sess <u>i</u> on | He               | lp                |         |                      |         |           |
|-----------------------|-------------------------------------|--------------------|----------------------|--------------------|------------------------|----------------------|------------------------------------------------|------------------|------------------|-------------------|---------|----------------------|---------|-----------|
| F3 -                  | Patient                             | F5 - Dru           | ig F                 | 7 - Docto          | or                     | F9 - Workfl          | kflow F11 - Drop-off F12 - Fill Rx Alt-X - Sta |                  |                  |                   |         | X - Start            |         |           |
|                       | New                                 | Rx Pen             | ding Adj             | F<br>1             | 8x Start Da<br>0/09/15 | ate Late             | st Fill                                        | Qty              |                  | 1                 | init 🗌  |                      | Lookup  | X Cancel  |
| Priorit <u>v</u>      | Default Wait T                      | ime 💌              | F2 Due               | in 19              | mins                   | Forward F            | tx F2                                          | Work Or          | der              | 0                 | F2      | Delivery             | Pickup  | •         |
| <u>P</u> atient S     | earch                               |                    |                      | <u>D</u> rug Se    | arch                   |                      | Pack 90                                        |                  | •                | D <u>o</u> c Sear | ch      |                      | Loc     | -         |
| Name                  | Smith, John                         |                    | Age:40               | Brand              | Lipitor                |                      | 20                                             | Omg              |                  | Name              |         |                      |         |           |
| Address               | 100 Yonge St                        |                    | Male                 | Generic            | Atorvast               | tatin Calcium        | I                                              | PFC (F           | Pfiz             | Address           |         |                      |         |           |
| City                  | Toronto                             |                    | Prov ON              | Pack               | <b>90</b> Fo           | orm TAB              | iched 1                                        | -244             |                  | City              |         |                      | Pr      | ov        |
| Phone                 | Home                                | (222) 222-22       | 222                  | ODB(BA             | AP) \$20               | 0.02 OnHan           | d 0                                            |                  |                  | Phone             |         |                      |         |           |
| Plan                  | ODBNH Clie                          | ent ID 12345       | 6                    | DIN                | DIN 02230713 Min Qty 0 |                      |                                                |                  |                  | Lic#              |         | Alt. Li              | ic#     |           |
|                       |                                     |                    |                      |                    |                        |                      |                                                |                  |                  |                   |         |                      |         |           |
| Allergies             | s (2)                               |                    |                      | Sia                |                        |                      |                                                |                  |                  | Init              | KRI     | KRI                  | Auth Ot | / 10 1    |
| Dayqui                | I                                   |                    |                      | 219                |                        |                      |                                                |                  | -                | IIIII.            | 10      |                      | Rem Otv | 10 1      |
| Peride                | ĸ                                   |                    |                      |                    |                        |                      |                                                |                  |                  | Disp <u>O</u> ty  | 10      | ( <u>Retilis(+</u> ) | G.P. %  | 28.57     |
|                       |                                     |                    |                      |                    |                        |                      |                                                |                  |                  | Days              |         |                      | Aca Cos | t \$23.45 |
| Conditio              | ons (1)                             |                    |                      |                    |                        |                      |                                                |                  |                  | Prod Sel          | 1 - Pre | escrit 🔻             | Cost    | \$22.22   |
| Heart o               | disease, unspe                      | cified             |                      |                    |                        | Qual                 |                                                |                  |                  | 0/W               |         | -                    | Markup  | \$1.78    |
|                       |                                     |                    |                      |                    | of Admin               | Urai                 |                                                |                  | _                | <u>L</u> abels    | 1 F     | 2                    | Fee     | \$8.83    |
|                       |                                     |                    |                      |                    | Form                   | Tablet               |                                                |                  | •                |                   |         |                      | Total   | \$32.83   |
| Pl <u>a</u> ns        | Prici <u>ng</u> Dat <u>e</u> s      | <u>C</u> omments   | Indications          | Images             | Other                  | 🗲 Ctrl 📄             | <u>W</u> arnings                               | Counsel          | lling            | NH                | (Alt-N) | :                    |         |           |
| Rx Plan               | Rx Plans Plan Pays Extra Info (F2 E |                    |                      |                    |                        |                      | Messag                                         | e                |                  |                   |         |                      |         | *         |
| ODB                   | ODB 👻 Not Adjud.                    |                    |                      |                    |                        |                      |                                                | octor spe        | ecifi            | ed                |         |                      |         |           |
| Cash                  | Cash 🗸 Not Adjud. Deduct: \$0.00    |                    |                      |                    | You must enter         |                      |                                                |                  | r a days supply. |                   |         |                      |         |           |

## 6% ODB Markup for Drug Costs > \$1000

A reduction in the ODB markup from **8%** to **6%** will automatically apply when the drug cost is greater than or = to **\$1000.00**.

# 5 Fees/Year Restrictions for Non-LTC Patients

A restriction of five fees per year will be enforced for all Non-LTC patients for any drugs designated by the Ministry of Health as chronic use medications. This restriction also applies to retirement homes, group homes, assisted living, and compliance pack patients.

Chronic use medications are now flagged in the drug's ALT + G, Drug Formulary screen under the 'Extra Info' column as **Chronic Dispensing**.

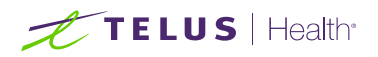

| <u>F</u> ile <u>E</u> dit <u>E</u> | <u>)</u> rug <u>R</u> eports <u>U</u> tilities <u>N</u> | H <u>C</u> ards Se  | ess <u>i</u> on <u>H</u> e | elp <u>V</u> e | ersion 10                   |                   |                  |            |                          |               |      |  |  |
|------------------------------------|---------------------------------------------------------|---------------------|----------------------------|----------------|-----------------------------|-------------------|------------------|------------|--------------------------|---------------|------|--|--|
| F3 - Patie                         | ent F5 - Drug                                           | F7 - Doc            | tor                        | F9 - W         | /orkflow                    | F1                | .1 - Drop-off    | F12 -      | New Rx                   | Alt-X - St    | tart |  |  |
| Na <u>m</u> e                      | Altace                                                  |                     | DIN                        | •              | 02221829                    |                   |                  | ок         | 🖉 Save                   | 🗙 Scan        |      |  |  |
| Generic                            | Ramipril                                                |                     | Strength                   |                | 1.25mg                      | s                 | iched 1 (S       | hedule 🛨   | 🔲 Reportable 📄 Methadone |               |      |  |  |
| Description                        | Yellow/White Cap 1.25 Altac                             | e                   | Followup                   | (Days)         |                             |                   | Dral/Written Not | Dispense   | e as Pack                |               |      |  |  |
| Description 2                      |                                                         |                     | Form                       |                | CAP (Caps                   | ule)              | _                | -<br>-     | Trial                    | DCK           |      |  |  |
| Equivalent To                      |                                                         |                     |                            |                | Oral (Defai                 | ,<br>(+)          |                  |            | Device                   |               |      |  |  |
|                                    |                                                         | Koule .             |                            |                |                             | 1.1.1.            |                  | Immuniz    | ation                    |               |      |  |  |
| Default Sig                        |                                                         | Manufact            | urer                       | VCN (Vale      | ant Ca                      | inada Ltd.)       | <b>_</b>         | Print cor  | ior coupon               | dar           |      |  |  |
| Location                           | ▼ H                                                     |                     |                            | Instr.         |                             |                   |                  |            | Flavor R                 | (             |      |  |  |
| Generic Type                       | Brand Multi Source Gener 🔻                              | Priority            | Price Grou                 | р              | None                        |                   |                  | -          | 📃 Health Ir              | nform/Rx Cana | da   |  |  |
| - Labels / Wo                      | rkflow Packaging                                        | -                   | Departme                   | nt             | <none></none>               |                   |                  | <b>_</b>   | Class                    |               | _    |  |  |
| Drug line 1                        | Default (Brand) 🛛 🗖 H                                   | lalf-size Sig       | Marketing                  |                | < None>                     |                   |                  |            | 24.32.04.0               | 0             |      |  |  |
| Drug line 2                        | Default (Generic) 🔽                                     | rack Lot Num        | marketing                  | , wisg         | SNOTE                       |                   |                  |            | Clinical Forr            | n             |      |  |  |
|                                    | T                                                       | rack Expiry         | Fee for Sv                 | с.             | <none></none>               |                   |                  |            | Capsule                  |               |      |  |  |
|                                    |                                                         | lefrigerated        | Drug S                     | ub             |                             |                   |                  | Clear      | Narcotic                 | Monitoring    |      |  |  |
| C <u>o</u> mments (                | 0)                                                      |                     |                            | F2(            | Ins Del G                   | roups             | (0)              | F2 Ins Del | 📃 Is Media               | n Drug        |      |  |  |
| Topic                              | Plain Text Comment                                      |                     |                            |                |                             |                   |                  |            | View Re                  | ason Codes    |      |  |  |
|                                    |                                                         |                     |                            |                |                             |                   |                  |            |                          |               | _    |  |  |
|                                    |                                                         |                     |                            |                |                             |                   |                  |            |                          |               |      |  |  |
| 🐨 Drug Form                        | nulary                                                  |                     |                            |                |                             |                   |                  |            |                          | Ē             | ×    |  |  |
|                                    | Ra                                                      | mipril 1.25r        | ng CAP (                   | (Caps          | sule)                       |                   |                  |            | 🗸 Select                 | 🛛 🗶 Cance     | el   |  |  |
| Pri DIN                            | Drug                                                    |                     |                            | Manu           | facturer                    |                   | Unit Cost        | On Han     | Extra Inf                |               |      |  |  |
| 02387387                           | Auro-Ramipril 1.25mg                                    |                     |                            | AUR (4         | Auro Pharma                 | Inc)              | 0.127            | 4          | 0 Chronic D              | spensing      |      |  |  |
| 02420457                           | Mar-Ramipril 1.25mg                                     |                     |                            | MAR (I         | Marcan Phar                 | macel             | 0.127            | 4          | 0 Chronic D              | spensing      |      |  |  |
| 02301148                           | 3 Mylan-Ramipril 1.25m                                  | 9                   |                            | MYL (N         | Aylan Pharma                | aceutic           | 0.127            | 4          | 0 Chronic D              | spensing      |      |  |  |
| 02310503                           | 8 Ran-Ramipril 1.25mg                                   |                     |                            | RAN (F         | Ranbaxy Pha                 | rmace             | 0.127            | 4          | 0 Chronic D              | spensing      | =    |  |  |
| 02295369                           | 9 Pms-Ramipril 1.25mg                                   | Pms-Ramipril 1.25mg |                            | PMS (F         | Pharmascien                 | ce Inc            | 0.127            | 4          | 0 Chronic D              | spensing      |      |  |  |
| 02331101                           | Jamp-Ramipril 1.25mg                                    |                     |                            | JPC (Ja        | amp Pharma                  | Corpo             | 0.127            | 4          | 0 Chronic D              | spensing      |      |  |  |
| 02251515                           | Apo-Hamipril 1.25mg                                     | Apo-Ramipril 1.25mg |                            |                | potex Incorp                | iorated           | 0.127            | 4          | U Chronic D              | spensing      |      |  |  |
| 02287692                           | Ratio-Rampril 1.25mg                                    |                     |                            |                | eva Lanada<br>Sandoa Cara   | Limite<br>da Jace | 0.127            | 4          | 0 Chronic D              | spensing      |      |  |  |
| 02231336                           | Co-Bamipril 1.25mg                                      | Co Remini 1,25mg    |                            |                | ianuuz caha<br>iabalt Pharm | ua mo<br>acauti.  | 0.127            | 4          | 0 Chronic D              | spensing      |      |  |  |
| 022233402                          | Altace 1.25mg                                           |                     |                            | VCN N          | /aleant Cana                | da Ltc            | 0.72             | 4          | 0 Chronic D              | ispensing     | -    |  |  |
| 0111/010                           | i intere meening                                        |                     |                            |                | all share wall to           |                   | 0.12             | 1          |                          |               |      |  |  |

Kroll

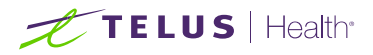

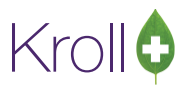

Patient Consent along with fax notification to the prescribing physician must be documented if prescriptions are dispensed less than the prescribed quantity and dispensed more than five fees per year. **Documentation is valid for one year**. After one year, the continuation of the frequency of dispense must be renewed with the patient resigning the consent form and fax notification must be sent again to the prescriber.

If an exception has **NOT** been selected in Kroll, then the user will get a warning message on the sixth fill for the patient.

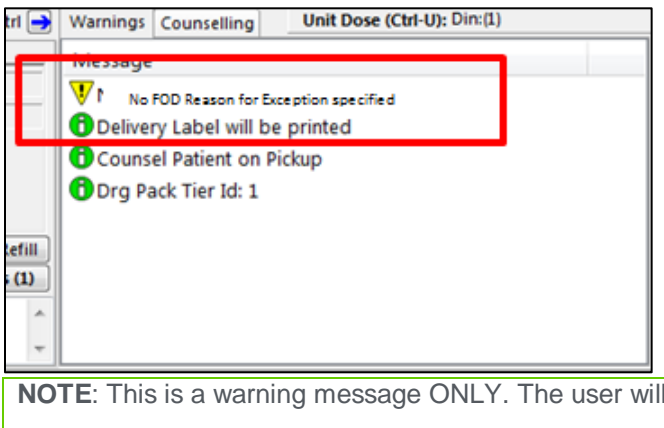

**NOTE**: This is a warning message ONLY. The user will still be able to proceed if the Reason for Exception is NOT updated.

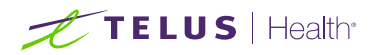

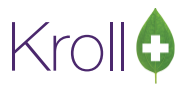

# Applying an ODB Frequency of Dispensing Exception

When a clinical decision is made by the pharmacist to reduce the dispensing quantity, (i.e. increasing the number of fees per year), this must be documented in the patient record under Consents.

To record an ODB Frequency of Dispense Exception, do the following:

### Step 1

Call up a Patient Record and select **Consents** from the right navigation pane.

| <u>File Edit Patient Profile Reports Utiliti</u>                                                                                                    | es <u>N</u> H Centr <u>a</u> l Fill <u>C</u> ards Sess <u>i</u> on <u>H</u> elp                                                                                                    |                                                                                                    |                                                                                                    |
|----------------------------------------------------------------------------------------------------|----------------------------------------------------------------------------------------------------|----------------------------------------------------------------------------------------------------|----------------------------------------------------------------------------------------------------|
| F3 - Patient F5 - Drug                                                                                                    | F7 - Doctor F9 - Workflow F11 - Drop-off                                                                                                    | F12 - New Rx Alt-X - Start                                                                                                    |                                                                                                    |
| Last Name Smith First                                                                                                    | Name John Salutation Mr.                                                                                                    | OK 🖉 Save 🔀 Scan                                                                                                    | V Profile                                                                                                    |
| Address 1 100 Yonge St<br>Address 2<br>City Toronto  Prov ON<br>Postal M1M 1M. Country Canada<br>Email Send<br>Quick Code<br>Comments (0)<br>Topic Comment | Phone Numbers (1)         F2 [Ins]080         Birthdate         0.3/           Description         Phone         Age         40           Home         (222) 222-2222         Gender         Ma           Family Doctor         Height         6'00         F2           F2         Clear         Weight         200           F2         F2         SubPlan Cot         1                                                                                                    | /03/1975<br>years<br>ale ▼<br>Ilish ▼<br>Ilish ▼<br>Ilish ▼<br>Ilish ▼<br>Ilish ▼<br>Ilish ▼<br>Ilish ▼<br>Ilish ▼<br>Ilish ▼<br>Ilish ♥<br>Ilish ♥<br>Ilish | All Rxs<br>Active Rxs<br>Active Rxs w/Passtimes<br>Refillable Rxs<br>Pricing Profile<br>Not Disp./OTC Rxs<br>Rxs Filled in Error<br>Suspended Rxs<br>Perform FDB Analysis<br>View<br>Alternate Addresses |
| Allergies (2) Add Drug (F2) Ins) De<br>Dayquil<br>Peridex<br>Medical Conditions (1) (F2) Ins) De<br>Heart disease, unspecified<br>Groups (0) (F2) Ins) De  | Ggneral       Eamily       Nursing Home       Copays       Commu         Patient       Image: Communication of the second of the second of | nications Other Ctrl<br>Consent Unknown Unit Dose Type <none> Cycle <none> Price Group <default> (<none>) Rx Totals Rx Count 4 Dollar value 5133.69 Reset date</none></default></none></none>                                                                                                    | AR Profile<br>Batches<br>Charting<br>Consents<br>Credit Cards<br>Documents<br>History<br>Medication Review/Dialogs (3)<br>Rx Counseling History<br>Special Authority Drugs<br>To Do Items<br>Work Orders |

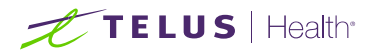

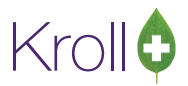

#### Step 2

Click Ins and select ODB Frequency of Dispensing.

| <u>F</u> ile <u>E</u> dit | <u>P</u> atient Pr <u>o</u> file <u>R</u> | eports <u>U</u> tilities | <u>N</u> H Centr <u>a</u> | al Fill <u>C</u> ard | s Sess <u>i</u> on | n <u>H</u> elp |        |           |        |         |                |                            |
|---------------------------|-------------------------------------------|--------------------------|---------------------------|----------------------|--------------------|----------------|--------|-----------|--------|---------|----------------|----------------------------|
| F3 - Pa                   | i <b>tient</b> F5 - D                     | rug F7                   | / - Doctor                | F9 - Wo              | orkflow            | F11 - Dro      | p-off  | F12 - I   | New Rx | Alt-    | X - Start      |                            |
| Last Name                 | Smith                                     | First N                  | ame John                  |                      | Salutation         | Mr.            | 1      | ОК        | √ Sa   | ve      | X Scan         | <sup>⊗</sup> Profile       |
|                           | 100 1/ 01                                 |                          | Phone Numb                | pers (1)             | F2 Ins             | Del provo      |        | 00 // 075 |        |         |                | All Rxs                    |
| Address 1                 | 100 Yonge St                              |                          | Description               | Phone                |                    |                | ate 03 | /03/1975  |        |         | s.             | Active Rxs                 |
| Address 2                 |                                           |                          | Home                      | (222) 222-2          | 2222               | Age            | 40     | years     |        |         |                | Active Rxs w/Passtimes     |
| City                      | Toronto                                   | Prov ON -                |                           |                      |                    | Gende          | r Ma   | ale 💌     | Noi    | mage av | ailable        | Refillable Rxs             |
| Postal                    | M1M 1M: Country                           | Canada 👻                 |                           |                      |                    | Langu          | age En | glish 🔹 👻 |        |         |                | Pricing Profile            |
| Email                     |                                           | Send                     | Family Doctor             |                      |                    | Height         | 6'0    | "         |        |         |                | Net Dire (OTC Pre          |
| Quick Code                |                                           |                          |                           |                      | F2 CI              | ear Weigh      | t 20   | Olbs      | 1      | Load    | Delete         |                            |
|                           |                                           |                          |                           |                      |                    |                | _      |           |        |         |                | Rxs Filled in Error        |
| Consen                    | it                                        |                          |                           |                      |                    |                |        |           |        |         |                | Suspended Rxs              |
| Items (0)                 |                                           |                          |                           |                      |                    |                |        |           |        |         | F2 Ins Del     | Perform FDB Analysis       |
| Туре                      |                                           |                          |                           |                      | Program            |                | Conse  | nt        |        |         | Privacy Cons   | ient 📃                     |
|                           |                                           |                          |                           |                      |                    |                |        |           |        |         | PASI Enrolme   | ent                        |
|                           |                                           |                          |                           |                      |                    |                |        |           |        |         | MediResourc    | e PatientConnect Enrolment |
|                           |                                           |                          |                           |                      |                    |                |        |           |        |         | Telus Pharma   | aspace Enrolment           |
|                           |                                           |                          |                           |                      |                    |                |        |           |        |         | Antiviral Con  | isent 📃                    |
|                           |                                           |                          |                           |                      |                    |                |        |           |        |         | Central Fill C | onsent                     |
|                           |                                           |                          |                           |                      |                    |                |        |           |        |         | ODB Frequer    | ncy of Dispensing          |
|                           |                                           |                          |                           |                      |                    |                |        |           |        |         |                | Credit Cards               |

The **ODB Frequency of Dispensing Exception** form will appear. Select an option from the **Reason for Exception** menu and select the person who authorized the consent from the **Given by** menu. Options in the **Given by** menu will depend on your clinical reason for this exception.

| ♂ ODB Frequency of Dispensing Exception |                                                    |
|-----------------------------------------|----------------------------------------------------|
| Record                                  |                                                    |
| Type ODB Frequency of Dispens           | ing                                                |
| Created on Last c                       | nanged on                                          |
| Reason for Exception                    |                                                    |
| Patient Safety                          | Given by Prescriber 👻                              |
| No Exceptions                           | Consent by Mouse, Mickey F2 Del                    |
| Risk of Abuse or Diversion              |                                                    |
| Medication Management Issue             |                                                    |
| Pharmacist Notes                        |                                                    |
|                                         | <b>^</b>                                           |
|                                         |                                                    |
|                                         |                                                    |
|                                         |                                                    |
|                                         |                                                    |
|                                         |                                                    |
|                                         | -                                                  |
|                                         |                                                    |
| ✓ OK X Cancel Print Pres                | criber Notification Print Patient Cons <u>e</u> nt |

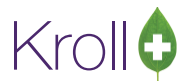

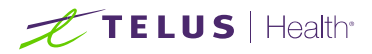

When you select **Patient Safety**, **Risk of Abuse or Diversion**, or **Medication Management Issue** from the **Reason for Exception** menu, the **Print Prescriber Notification** and **Print Patient Consent** buttons will appear at the bottom of the form. The pharmacist can record notes in the 'Pharmacy Notes' free form section. The Notification for **Frequency of Dispensing Change** form must be submitted to the doctor.

Pharmacist notes will print on the notification form sent to the prescriber.

| ODB riequenc   | y of Dispensin | g Exception       |             |               |        |
|----------------|----------------|-------------------|-------------|---------------|--------|
| Record         |                |                   |             |               |        |
| Тур            | e ODB Frequ    | uency of Dispensi | ng          |               |        |
| Cre            | ated on 24/0   | 09/2015 Last ch   | anged on 24 | /09/2015      |        |
| Reason for Ex  | ception        |                   |             |               |        |
| Patient Safety | ,              | •                 | Given by    | Prescriber    | •      |
| Recorded on    | 24/09/2015     | by MA             | Consent by  | Mouse, Mickey | F2 De1 |
| Expires on     | 23/09/2016     |                   |             |               |        |
| Patient is kno | wn to not fol  | llow dosing regim | ien.        |               | *      |
|                |                |                   |             |               | -      |
|                |                |                   |             |               |        |

NOTE: Pharmacist notes will NOT print on the Patient Consent form.

Recorded on: This field is populated with the date the consent record is recorded.

Recorded by: This field records the user who created the consent.

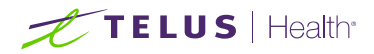

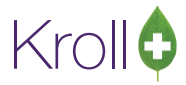

# Reasons for Exceptions

The following options are available from the **Reasons for Exception** menu:

- Patient Safety
- Risk of Abuse or Diversion
- Medication Management Issue

#### Given by

The **Given by** field suggests who is initiating the change in the frequency of dispense. It will most commonly be the Pharmacist who initiates the change, but the physician could also be the initiator.

| Record   |                                          |
|----------|------------------------------------------|
|          | Type ODB Frequency of Dispensing         |
|          | Created on Last changed on               |
| Reason f | or Exception                             |
| No Exce  | ptions 🚽 Given by Prescriber 🗸           |
| Recorde  | d on 24/09/2015 by MA Consent by Unknown |
|          | Prescriber<br>Pharmacist                 |
|          |                                          |
|          |                                          |

The following options are available from the **Given by** menu:

- Prescriber
- Pharmacist

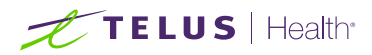

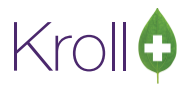

# Consent by

The **Consent by** field is defaulted to the patient. Select **F2** or **Del** to bring up the Patient Search screen to change to a different patient/agent.

| Consent by | Test, ODP | F2 Del |
|------------|-----------|--------|
| Expires on |           |        |

The **Expired on** field is defaulted to one year from the **Recorded on** date and this field is only visible when the **Reason for Exception** is other than '**No Exceptions**'.

| Recorded on | 24/09/2015 |
|-------------|------------|
| Expires on  | 23/09/2016 |

Pharmacists Notes

The pharmacist has the ability to record additional notes in free form text. The notes entered here will print on the **Notification for Frequency of Dispensing Change** form.

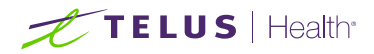

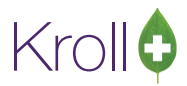

### **Print Prescriber Notification**

When you select the **Print Prescriber Notification** button, the **ODB Frequency of Dispensing Prescriber Report** form will appear. The **Print Prescriber Notification** screen will show all prescribers who have prescribed medication to the patient within the last 365 days.

To add a prescriber to this list, click **Ins**, this will bring up the prescriber search screen. Select the appropriate prescriber to add to the form.

| election <u>Options</u> Cover | Page Comments     |                   |       |               |           |      |
|-------------------------------|-------------------|-------------------|-------|---------------|-----------|------|
|                               | 0                 | 11-11-1- D1-      |       |               |           |      |
|                               | Sen               | a letter to Docto | rs    |               |           | _    |
| <u>S</u> elect / deselect all |                   | 0/0 selected      |       |               |           | Ins  |
| Doctor                        | Fax               | Location          |       | Designation   | Specialty |      |
| Dr. Test Doctor               | (555) 555-5555    | Office            | 3 Rxs | Family Doctor |           |      |
| 🔲 Kroll Pharmacist 1          | (444) 444-4444    | Fax               | 1 Bx  | Pharmacist    | Allergist |      |
| 🔲 Kroll Pharmacist 2          | (333) 333-3333    | Fax               | 1 Rx  | Pharmacist    | Allergist |      |
|                               |                   |                   |       |               |           |      |
|                               |                   |                   |       |               |           |      |
|                               |                   |                   |       |               |           |      |
|                               |                   |                   |       |               |           |      |
|                               |                   |                   |       |               |           |      |
|                               |                   |                   |       |               |           |      |
|                               |                   |                   |       |               |           |      |
|                               |                   |                   |       |               |           |      |
|                               |                   |                   |       |               |           |      |
|                               |                   |                   |       |               |           |      |
|                               |                   | 1                 |       |               |           |      |
|                               |                   |                   |       |               | 1         |      |
| nter \\PRNTSRV03\Lexmark C    | S310 - Printer 02 |                   |       | •             | Copies    | 1    |
| ay (Default tray)             |                   |                   |       | -             | Collate   | Dupl |
|                               |                   |                   |       | _             | -         |      |

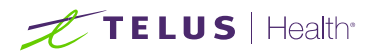

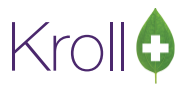

### **Options Tab**

The **Issues** section in the **Options** tab varies depending upon the type of **Reason for Exception** that has been selected in the **ODB Frequency of Dispensing Exception** form. The different options available within each **Reason for Exception** are given below:

#### **Patient Safety**

| or ODB Frequency of Dispensing Prescriber Report - Patient Safety                                                                                                    |   | Ē       |        |
|----------------------------------------------------------------------------------------------------|---|---------|--------|
| Eile Version 10                                                                                                    |   |         |        |
| Selection Options                                                                                                    |   |         |        |
| Print store logo Print cover page Days supply 11                                                                                                    |   |         |        |
| Issues                                                                                                    |   |         |        |
| <ul> <li>Place all tablets/capsules into a single vial that is NOT labelled</li> <li>Take more than the prescribed dose</li> <li>Take less than the prescribed dose</li> <li>Miss taking doses</li> <li>Taken/shared medication from/with other patients</li> </ul> |   |         |        |
| Printer \\PRNTSRV03\Lexmark CS310 - Printer 02                                                                                                    | • | Copies  | 1      |
| Tray (Default tray)                                                                                                    | • | Collate | Duplex |
| Restore Defaults                                                                                                    |   |         |        |

**Print store logo**: Enable this option if you have a (.jpg file type) store logo in your system. Disable this field if you do not.

Print cover page: Enable this option if you wish to print a fax cover page for the prescriber.

**Days supply**: Set this field to the days supply being dispensed to the patient. The value entered here becomes part of the dialog printed on the **Notification for Frequency of Dispensing Change** form.

**Issues**: Enable the appropriate issue(s) pertaining to the reason for exception. The options enabled here will be part of the dialog printed on the **Notification for Frequency of Dispensing Change** document that you fax to the prescriber(s).

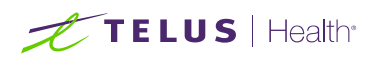

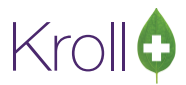

### **Risk of Abuse or Diversion**

| or ODB Frequency of Dispensing Prescriber Report - Risk of Abuse or Diversion                                                                                  |                    |
|----------------------------------------------------------------------------------------------------|--------------------|
| <u>File V</u> ersion 10                                                                                                    |                    |
| Selection Options                                                                                                    |                    |
| Print store logo Print cover page Days supply 30  Issues Dependence/Abuse as the patient has been known to take more than prescribed and/or for periods longer | er than suggested  |
| Prescription drug diversion as the patient has been known to lose/misplace their medication                                                                    | er man suggesteu   |
| Printer \\PRNTSRV03\Lexmark CS310 - Printer 02                                                                                                    | Copies 1           |
| Tray (Default tray)                                                                                                    | 🗸 Collate 📃 Duplex |
| Restore Defaults                                                                                                    |                    |

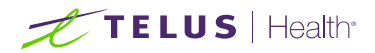

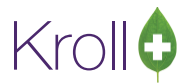

### Medication Management Issue

| or ODB Frequency of Dispensing Prescriber Report - Medication Management Issue                                                                                                    |                    |
|----------------------------------------------------------------------------------------------------|--------------------|
| Eile Version 10                                                                                                    |                    |
| Selection Options                                                                                                    |                    |
| Print store logo Print cover page Days supply 7 Issues Their current medication regimen is complex                                                                                                    |                    |
| <ul> <li>There is evidence of a Physical/Cognitive/Sensory impairment that prevents them from managing their m</li> <li>There is evidence of literacy issues</li> <li>There is little/no support within the home to assist with the administration of their medications</li> </ul> | edication          |
| Printer \\PRNTSRV03\Lexmark CS310 - Printer 02                                                                                                    | Copies 1           |
| Tray (Default tray)                                                                                                    | 🗹 Collate 🛛 Duplex |
| Restore Defaults                                                                                                    |                    |

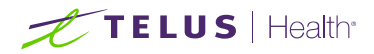

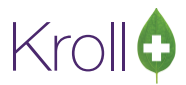

#### **Fax/Print Reports**

If all the prescribers have a listed fax number, then a fax can be sent to all prescribers at the same time. If some prescribers do not have a fax number, then they must be sent separately (once for the prescribers with fax numbers and once for the prescribers without fax).

#### Send to Fax

If the prescriber has a fax number on file, click the **Send to Fax** radio button. The notification will be faxed to the selected prescriber(s).

| Send letter to Doctors         Send letter to Doctors         Select / deselect all       0/0 selected       Designation       Specialty         Doctor       Fax       Location       Designation       Specialty         Dr.Test Doctor       (555) 555-5555       Office       3 Rxs       Family Doctor         V Kroll Pharmacist 1       (444) 444-4444       Fax       1 Rx       Pharmacist       Allergist         Kroll Pharmacist 2       (333) 333-3333       Fax       1 Rx       Pharmacist       Allergist         Printer       \PRNTSRV03\Lexmark CS310 - Printer 02                                                                                                    | Selection Options Cover | Page Comments              |                   |       |               |                                       |
|----------------------------------------------------------------------------------------------------|-------------------------|----------------------------|-------------------|-------|---------------|---------------------------------------|
| Select / deselect all     0/0 selected       Doctor     Fax     Location     Designation     Specialty       Dr.Test Doctor     (555) 555-5555     Office     3 Rxs     Family Doctor       V Kroll Pharmacist 1     (444) 444-4444     Fax     1 Rx     Pharmacist     Allergist       Kroll Pharmacist 2     (33) 333-3333     Fax     1 Rx     Pharmacist     Allergist       Printer     Printer     \PRNTSRV03\Lexmark CS310 - Printer 02 <ul> <li>V Copies</li> <li>1</li> <li>V Copies</li> <li>1</li> <li>V Collate</li> <li>Dupl</li> </ul>                                                                                                    |                         | Sen                        | d letter to Docto | rs    |               |                                       |
| Doctor       Fax       Location       Designation       Specialty         Dr.Test Doctor       (55) 555-5555       Office       3 Rxs       Family Doctor         Kroll Pharmacist 1       (444) 444-4444       Fax       1 Rx       Pharmacist       Allergist         Kroll Pharmacist 2       (333) 333-3333       Fax       1 Rx       Pharmacist       Allergist         Printer       Printer       \VPRNTSRV03\Lexmark CS310 - Printer 02 <ul> <li>Copies</li> <li>Copies</li> <li>Collate</li> <li>Dupl</li> </ul>                                                                                                    | Select / deselect all   |                            | 0/0 selected      |       |               | In                                    |
| □ Dr.Test Doctor       (555) 555-5555       Office       3 Pxs       Family Doctor         ☑ Kroll Pharmacist 1       (444) 444-4444       Fax       1 Px       Pharmacist       Allergist         ☑ Kroll Pharmacist 2       (333) 333-3333       Fax       1 Px       Pharmacist       Allergist         end to<br>Printer<br>Tray       Printer<br>(Default tray)       ↓       ✓       Copies       1                                                                                                    | Doctor                  | Fax                        | Location          |       | Designation   | Specialty                             |
| Image: Wight of the structure       Kroll Pharmacist 1       (444) 444-4444       Fax       1 Px       Pharmacist       Allergist         Kroll Pharmacist 2       (333) 333-3333       Fax       1 Px       Pharmacist       Allergist         end to<br>Printer<br>Tray       Printer<br>(Default tray)       Image: Wight of tray       Image: Wight of tray       Image: Wight of tray       Image: Wight of tray                                                                                                    | Dr. Test Doctor         | (555) 555-5555             | Office            | 3 Rxs | Family Doctor |                                       |
| Image: Kroll Pharmacist 2       (333) 333-3333       Fax       1 Px       Pharmacist       Allergist         end to       Printer       \\PRNTSRV03\Lexmark CS310 - Printer 02 <ul> <li>Copies</li> <li>Copies</li> <li>Prax</li> <li>Default tray)</li> <li>Image: Copies</li> <li>Image: Copies</li>       &lt;</ul> | 📝 Kroll Pharmacist 1    | (444) 444-4444             | Fax               | 1 Bx  | Pharmacist    | Allergist                             |
| end to<br>Printer<br>Fray (Default tray)<br>Printer 02<br>Copies 1<br>Copies 1<br>Copies 1                                                                                                    | Kroll Pharmacist 2      | (333) 333-3333             | Fax               | 1 Rx  | Pharmacist    | Allergist                             |
| Printer       Printer         Printer       \PRNTSRV03\Lexmark CS310 - Printer 02         Fax       Tray         (Default tray)                                                                                                    |                         |                            |                   |       |               | · · · · · · · · · · · · · · · · · · · |
| ) Fax Tray (Default tray) 🗸 🗹 Collate 🗌 Dupl                                                                                                    | Printer \\PRNTSR        | /03\Lexmark CS310 - Printe | er 02             |       | •             | Copies 1                              |
|                                                                                                    | Fax Tray (Default tr    | ay)                        |                   |       | •             | 🗹 Collate 📃 Dup                       |

#### **Send to Printer**

If the prescriber does not have a fax number on file, click the **Send to Printer** radio button. Print the notification and manually fax, email or mail it to the prescriber(s).

| of ODB Frequency of Dis | pensing Prescribe | r Report - Patient | t/Agent Co     | nfirmation    |       |               |                    |
|-------------------------|-------------------|--------------------|----------------|---------------|-------|---------------|--------------------|
| <u>F</u> ile            |                   |                    |                |               |       |               |                    |
| Selection Option        | s Cover Page      | e Comments         |                |               |       |               |                    |
|                         |                   |                    | Send le        | tter to Docto | rs    |               |                    |
| Select / deselect all   |                   |                    | 0/0            | selected      |       |               | Ins                |
| Doctor                  |                   | Fax                |                | Location      |       | Designation   | Specialty          |
| 🔽 Dr. Test Doctor       |                   |                    |                | Office        | 3 Rxs | Family Doctor |                    |
| 🔲 Kroll Pharmacis       | t1                | (444) 444-4444     |                | Fax           | 1 Bx  | Pharmacist    | Allergist          |
| Kroll Pharmacis         | t 2               | (333) 333-3333     | }              | Fax           | 1 Rx  | Pharmacist    | Allergist          |
|                         |                   |                    |                |               |       |               |                    |
| Send to Printer         | \\PRNTSRV03\Le    | xmark CS310 - I    | Printer 02     |               |       | •             | Copies 1 🔺         |
| Fax Tray                | (Default tray)    |                    |                |               |       | -             | 🗹 Collate 📃 Duplex |
|                         | Restor            | e Defaults         | ✓ <u>P</u> rin | t Pr          | e⊻iew | X Close       |                    |

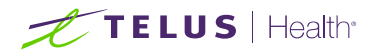

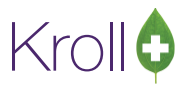

### **Document Repository**

Printed and or faxed **prescriber notifications** are automatically added to the patient document center. Printed patient consents must be scanned back into the system using the <u>Document Scan Utility</u>.

They can be viewed or reprinted by going to the **Patient Card** > **View Patient Documents**.

| 😽 Patient -       | - Mouse, N  | lickey          |            |                    |            |            |                   |         |              |            |                                  |     |                        |
|-------------------|-------------|-----------------|------------|--------------------|------------|------------|-------------------|---------|--------------|------------|----------------------------------|-----|------------------------|
| File Edit         | Patient     | Profile Netw    | vork Repo  | rts Utilities N    | IH Cards   | Session    | Help Ve           | sion 10 | )            |            |                                  |     |                        |
| F3 - Pa           | tient       | F5 - Drug       | ) [F       | 7 - Doctor         | F9 - W     | orkflow    | F11 - Di          | op-of   | f F12 -      | New Rx     | Alt-X - Start                    | t   |                        |
| <u>L</u> ast Name | Mouse       |                 | First I    | Name Mickey        |            | Salutation |                   | -       | ОК           | Sav        | ve 🛛 🗙 Sca                       | n   | <sup>⊗</sup> Profile   |
| Address 1         | 220 Dun     | can Mill Road   |            | Phone Numb         | ers (1)    | F2 Ins     | Del <u>B</u> irth | date    | 01/04/1918   |            |                                  |     | All Rxs<br>Active Rxs  |
| Address 2         | Suite 20    | 1               |            | Home               | (416) 383- | 1010       | Age               | 2       | 97 years     | 1          |                                  |     | Active Rxs w/Passtimes |
| Postal            | M3B 3J5     | Country Car     | nada 🗸     |                    |            |            | Lang              | uage    | English      | No ir      | nage available                   |     | Refillable Rxs         |
| Email             |             |                 | Send       | Family Doctor      |            |            | Heig              | nt      |              | -          |                                  |     | Pricing Profile        |
| Quick Code        |             |                 |            | Wongx, Jane        | Yee-Chin   | g J F2 Cle | ar Weig           | ht      |              |            | Load Delet                       | te  | Rxs Filled in Error    |
| Docum             | ents        |                 |            |                    |            |            |                   |         |              |            |                                  |     | Suspended Rxs          |
| Filter doo        | cuments h   | ere             |            |                    |            | Filter     |                   |         |              |            |                                  |     | Perform FDB Analysis   |
| Items (4)         |             |                 |            |                    |            |            |                   |         |              |            | F2 Ins                           | Del | View                   |
| Title             |             |                 |            |                    |            |            | E                 | y D     | ocument Type | Created    | <ul> <li>Retain Until</li> </ul> | *   | Alternate Addresses    |
| Notification      | n for Frequ | iency of Dispen | sing Chang | e - Patient Conse  | ent        |            | N                 | 1A P    | at Consent   | 28/09/2015 |                                  |     | AR Profile             |
| Notification      | n for Frequ | ency of Dispen  | sing Chang | e - Patient Safety | r          |            | N                 | 1A R    | eport        | 28/09/2015 |                                  |     | Batches                |
| MedsCheck         | k Annual H  | eview           |            |                    |            |            | N                 |         | fed Review   | 04/09/2015 |                                  |     | Charting               |
| Prescription      | n Authoriz  | ation Kequest   |            |                    |            |            | N                 | IA R    | ероп         | 04/09/2015 |                                  |     | Consents               |
|                   |             |                 |            |                    |            |            |                   |         |              |            |                                  | E   | Credit Cards           |
|                   |             |                 |            |                    |            |            |                   |         |              |            |                                  |     | Documents              |

#### 2 Generics/ Prior to ADR (No Sub)

The conditions by which ODB will pay for a **No Sub** has changed. Patients must have tried at least 2 generic brands with a documented adverse reaction before you can submit a **No Sub (ADR)** claim to ODB. In order to accommodate this change, the previous 'Is this No Sub due to an adverse reaction' prompt now has a vocabulary change. Answer '**Yes**' to submit the claim to ODB or select '**No**' if the patient has not tried two other generics.

| Are you sure?                     |                                   |               |            | 23 |
|-----------------------------------|-----------------------------------|---------------|------------|----|
| Is this No Sub<br>at least 2 gene | due to a documente<br>ric brands? | d Adverse Dru | g Reaction | to |
|                                   |                                   | Yes           | N          | 0  |

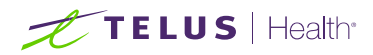

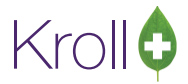

# Appendix

# Sample Prescriber Notifications

Patient Safety:

|                                                                          | Notification for Frequency of Dispensing Change<br>Kroll Store, 220 Duncan Mill Road, Toronto ON M3B 335<br>Phone: (555) 555-5555 Fax: (444) 444-4444                                                                                      |
|--------------------------------------------------------------------------|----------------------------------------------------------------------------------------------------|
| Date: 01-Oct-2015                                                        |                                                                                                    |
| Regarding Patient Sa                                                     | fety Issue for patient John Doe                                                                                                    |
| Patient DOB:<br>Health Card Number:                                      | 03-Mar-1975<br>9999999999                                                                                                    |
| Patient Address:                                                         | 100 Yonge St<br>Toronto ON<br>M1M 1M1<br>(222) 222-2222                                                                                                    |
| Dear Dr. Test Doctor                                                     |                                                                                                    |
| After reviewing the pr<br>could come under qu<br>the following:          | ofile and history of the above mentioned patient, I have come to the conclusion that his/her safety<br>estion if prescriptions are dispensed in quantities as prescribed. The patient has been known to do                                 |
| Place al                                                                 | I tablets/capsules into a single vial that is NOT labelled                                                                                                    |
| <ul> <li>Take me</li> </ul>                                              | ore than the prescribed dose                                                                                                    |
| <ul> <li>Take less</li> </ul>                                            | as than the prescribed dose                                                                                                    |
| <ul> <li>Miss tak</li> </ul>                                             | ing doses                                                                                                    |
| <ul> <li>Taken/s</li> </ul>                                              | hared medication from/with other patients                                                                                                    |
| As a mechanism to m<br>closely monitoring the<br>identified will be addr | nanage this situation, I will be dispensing John Doe's prescriptions in 11 Days supply and will be<br>eir fill frequency to ensure that the medications are being consumed correctly. Any safety issues<br>essed and shared with yourself. |
| If there are any quest                                                   | tions, please do not hesitate to contact me at (444) 444-4444.                                                                                                    |
| Regards;                                                                 |                                                                                                    |
| Pharmacist: Test Pha                                                     | rmacist                                                                                                    |

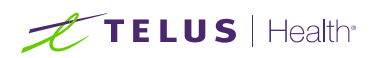

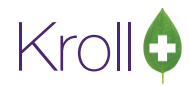

### Risk of Abuse:

|                                                                                                    | Notification for Frequency of Dispensing Change<br>Kroll Store, 220 Duncan Mill Road, Toronto ON M3B 3J5<br>Phone: (555) 555-5555 Fax: (444) 444-4444                                                                                                    |
|----------------------------------------------------------------------------------------------------|----------------------------------------------------------------------------------------------------|
| Date: 01-Oct-2015                                                                                                    |                                                                                                    |
| Regarding Risk of Al                                                                                                    | buse or Diversion Issue for patient John Doe                                                                                                    |
| Patient DOB:<br>Health Card Number<br>Patient Address:                                                                                                    | 03-Mar-1975<br>9999999999<br>100 Yonge St<br>Toronto ON<br>M1M 1M1<br>(222) 222-2222                                                                                                    |
| Dear Dr. Test Docto                                                                                                    | ər ;                                                                                                    |
| After reviewing the p concerned that there                                                                                                    | profile and history of the above named patient, along with the nature of their medication, I am<br>exists an increased risk of:                                                                                                    |
| After reviewing the p<br>concerned that there<br>• Depend<br>than su                                                                                                    | profile and history of the above named patient, along with the nature of their medication, I am<br>e exists an increased risk of:<br>dence/Abuse as the patient has been known to take more than prescribed and/or for periods longer<br>lggested                                                                                                    |
| After reviewing the p<br>concerned that there<br>• Depend<br>than su<br>• Prescrip                                                                                                    | profile and history of the above named patient, along with the nature of their medication, I am<br>e exists an increased risk of:<br>dence/Abuse as the patient has been known to take more than prescribed and/or for periods longer<br>ggested<br>ption drug diversion as the patient has been known to lose/misplace their medication                                                                                                    |
| After reviewing the p<br>concerned that there<br>• Depend<br>than su<br>• Prescrip<br>As a mechanism to n<br>Targetted medication<br>being consumed corr                                       | profile and history of the above named patient, along with the nature of their medication, I am<br>e exists an increased risk of:<br>dence/Abuse as the patient has been known to take more than prescribed and/or for periods longer<br>ggested<br>ption drug diversion as the patient has been known to lose/misplace their medication<br>nanage this situation, I will be dispensing John Doe's prescriptions for any Narcotic, Controlled or<br>n in 30 Days supply and will be closely monitoring their fill frequency to ensure that the medications a<br>rectly. Any issues identified will be addressed and shared with yourself.   |
| After reviewing the p<br>concerned that there<br>• Depend<br>than su<br>• Prescrip<br>As a mechanism to n<br>Targetted medication<br>being consumed corr<br>If there are any quest             | profile and history of the above named patient, along with the nature of their medication, I am<br>e exists an increased risk of:<br>dence/Abuse as the patient has been known to take more than prescribed and/or for periods longer<br>loggested<br>ption drug diversion as the patient has been known to lose/misplace their medication<br>nanage this situation, I will be dispensing John Doe's prescriptions for any Narcotic, Controlled or<br>n in 30 Days supply and will be closely monitoring their fill frequency to ensure that the medications a<br>rectly. Any issues identified will be addressed and shared with yourself. |
| After reviewing the p<br>concerned that there<br>• Depend<br>than su<br>• Prescrip<br>As a mechanism to n<br>Targetted medication<br>being consumed corr<br>If there are any quest<br>Regards; | profile and history of the above named patient, along with the nature of their medication, I am<br>e exists an increased risk of:<br>dence/Abuse as the patient has been known to take more than prescribed and/or for periods longer<br>riggested<br>ption drug diversion as the patient has been known to lose/misplace their medication<br>nanage this situation, I will be dispensing John Doe's prescriptions for any Narcotic, Controlled or<br>n in 30 Days supply and will be closely monitoring their fill frequency to ensure that the medications a<br>rectly. Any issues identified will be addressed and shared with yourself. |

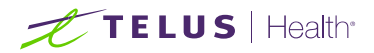

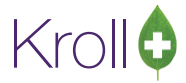

## Medication Management Issue:

|                                                                                                    | Notification for Frequency of Dispensing Change<br>Kroll Store, 220 Duncan Mill Road, Toronto ON M3B 335<br>Phone: (555) 555-5555 Fax: (444) 444-4444                                                                                                    |
|----------------------------------------------------------------------------------------------------|----------------------------------------------------------------------------------------------------|
| Date: 01-Oct-2015                                                                                             |                                                                                                    |
| Regarding Medicatio                                                                                           | on Management Issue for patient John Doe                                                                                                    |
| Patient DOB:<br>Health Card Number                                                                            | 03-Mar-1975<br>© 999999999                                                                                                    |
| Patient Address:                                                                                              | 100 Yonge St<br>Toronto ON<br>M1M 1M1<br>(222) 222-2222                                                                                                    |
| Dear Dr. Test Doctor                                                                                          | r                                                                                                    |
| During the course of the conclusion that J                                                                    | our interactions with the above named patient and/or discussions with their caregiver, I have come to<br>ohn Doe is incapable of managing their medication regimen on their own for the reasons noted below:                                                                                                    |
| Their cu                                                                                                    | urrent medication regimen is complex                                                                                                    |
| • There is                                                                                                    |                                                                                                    |
| medica                                                                                                    | s evidence of a Physical/Cognitive/Sensory impairment that prevents them from managing their<br>tion                                                                                                    |
| There is                                                                                                    | s evidence of a Physical/Cognitive/Sensory impairment that prevents them from managing their<br>tion<br>s evidence of literacy issues                                                                                                    |
| • There is                                                                                                    | s evidence of a Physical/Cognitive/Sensory impairment that prevents them from managing their<br>tion<br>s evidence of literacy issues<br>s little/no support within the home to assist with the administration of their medications                                                                                                    |
| As a mechanism to n<br>monitoring their fill fre<br>addressed and share                                       | s evidence of a Physical/Cognitive/Sensory impairment that prevents them from managing their<br>tion<br>s evidence of literacy issues<br>s little/no support within the home to assist with the administration of their medications<br>nanage this situation, I will be dispensing John Doe's prescriptions in 7 Days supply and will be closely<br>equency to ensure that the medications are being consumed correctly. Any issues identified will be<br>id with yourself. |
| As a mechanism to n<br>monitoring their fill fre<br>addressed and share                                       | s evidence of a Physical/Cognitive/Sensory impairment that prevents them from managing their<br>tion<br>s evidence of literacy issues<br>s little/no support within the home to assist with the administration of their medications<br>nanage this situation, I will be dispensing John Doe's prescriptions in 7 Days supply and will be closely<br>equency to ensure that the medications are being consumed correctly. Any issues identified will be<br>ed with yourself. |
| As a mechanism to n<br>monitoring their fill fir<br>addressed and share<br>If there are any quest<br>Regards; | s evidence of a Physical/Cognitive/Sensory impairment that prevents them from managing their<br>tion<br>s evidence of literacy issues<br>s little/no support within the home to assist with the administration of their medications<br>nanage this situation, I will be dispensing John Doe's prescriptions in 7 Days supply and will be closely<br>equency to ensure that the medications are peing consumed correctly. Any issues identified will be<br>with yourself.    |

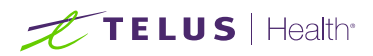

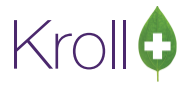

# Patient Agent Confirmation:

## Patient Signature

| Kroll Store, 220 Duncan Mill Road,<br>Phone: (416) 383-1010 Fax:                                     | Toronto ON M3B 3J5<br>(416) 383-0001                                                                                                    |                                                                                                    |  |  |  |
|----------------------------------------------------------------------------------------------------|----------------------------------------------------------------------------------------------------|----------------------------------------------------------------------------------------------------|--|--|--|
|                                                                                                    | Kroll Store, 220 Duncan Mill Road, Toronto ON M3B 3J5<br>Phone: (416) 383-1010 Fax: (416) 383-0001                                                                                                    |                                                                                                    |  |  |  |
|                                                                                                    |                                                                                                    |                                                                                                    |  |  |  |
| ncy of Dispensing Change for patient Micker                                                          | y Mouse                                                                                                    |                                                                                                    |  |  |  |
| 1-Apr-1918<br>897269012<br>20 Duncan Mill Road<br>Juite 201<br>oronto ON<br>/3B 3J5<br>416) 383-1010 |                                                                                                    |                                                                                                    |  |  |  |
|                                                                                                    |                                                                                                    |                                                                                                    |  |  |  |
| Patient Signature                                                                                    | Day/Month/Year                                                                                                    |                                                                                                    |  |  |  |
|                                                                                                    |                                                                                                    |                                                                                                    |  |  |  |
|                                                                                                    |                                                                                                    |                                                                                                    |  |  |  |
|                                                                                                    |                                                                                                    |                                                                                                    |  |  |  |
|                                                                                                    |                                                                                                    |                                                                                                    |  |  |  |
|                                                                                                    |                                                                                                    |                                                                                                    |  |  |  |
|                                                                                                    |                                                                                                    |                                                                                                    |  |  |  |
|                                                                                                    | Incy of Dispensing Change for patient <b>Mickey</b><br>11-Apr-1918<br>1897269012<br>120 Duncan Mill Road<br>Suite 201<br>foronto ON<br>13B 3J5<br>1416) 383-1010<br>Iiscussing with the pharmacist, agree to having<br>nt expires on 23-Sep-2016.<br>Patient Signature | ncy of Dispensing Change for patient <b>Mickey Mouse</b> 1-Apr-1918         897269012         20 Duncan Mill Road         Suite 201         foronto ON         303 3J5         416) 383-1010         iscussing with the pharmacist, agree to having prescriptions dispensed in quantitint expires on 23-Sep-2016.         Patient Signature       Day/Month/Year |  |  |  |

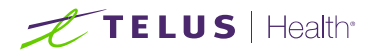

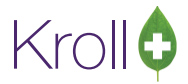

# Patient Agent Confirmation:

## Pharmacist Signature

| Dotiont / AgentConcent                                                                             |                                                                                                    |                                                               |              |  |  |
|----------------------------------------------------------------------------------------------------|----------------------------------------------------------------------------------------------------|---------------------------------------------------------------|--------------|--|--|
| Patient/AgentLonsent                                                                               |                                                                                                    |                                                               |              |  |  |
| Kroll Store, 220 Duncan Mill Road, Toronto ON M3B 3J5<br>Phone: (416) 383-1010 Fax: (416) 383-0001 |                                                                                                    |                                                               |              |  |  |
| Date: 24-Sep-2015                                                                                  | i                                                                                                    |                                                               |              |  |  |
| Regarding ODB Freq                                                                                 | quency of Dispensing Change for patient Micke                                                             | ey Mouse                                                      |              |  |  |
| Patient DOB:<br>Health Card Number:<br>Patient Address:                                            | 01-Apr-1918<br>9897269012<br>220 Duncan Mill Road<br>Suite 201<br>Toronto ON<br>M3B 3J5<br>(416) 383-1010 |                                                               |              |  |  |
| l Patient Fake acting<br>dispensed in quantition                                                   | on behalf of Mickey Mouse, after discussing w<br>es less than prescribed. This consent expires            | ith the pharmacist, agree to having p<br>on 23-Sep-2016.      | rescriptions |  |  |
| I Patient Fake acting<br>dispensed in quantiti                                                     | on behalf of Mickey Mouse, after discussing w<br>es less than prescribed. This consent expires            | vith the pharmacist, agree to having p<br>on 23-Sep-2016.     | rescriptions |  |  |
| l Patient Fake acting<br>dispensed in quantiti                                                     | on behalf of Mickey Mouse, after discussing we<br>es less than prescribed. This consent expires           | vith the pharmacist, agree to having p<br>on 23-Sep-2016.<br> | rescriptions |  |  |
| l Patient Fake acting<br>dispensed in quantiti                                                     | on behalf of Mickey Mouse, after discussing wes less than prescribed. This consent expires                | vith the pharmacist, agree to having p<br>on 23-Sep-2016.<br> | rescriptions |  |  |
| l Patient Fake acting<br>dispensed in quantitu                                                     | on behalf of Mickey Mouse, after discussing wes less than prescribed. This consent expires                | ith the pharmacist, agree to having p<br>on 23-Sep-2016.<br>  | rescriptions |  |  |
| I Patient Fake acting<br>dispensed in quantitu                                                     | on behalf of Mickey Mouse, after discussing wes less than prescribed. This consent expires                | ith the pharmacist, agree to having p<br>on 23-Sep-2016.<br>  | rescriptions |  |  |
| I Patient Fake acting<br>dispensed in quantitu                                                     | on behalf of Mickey Mouse, after discussing we es less than prescribed. This consent expires              | ith the pharmacist, agree to having p<br>on 23-Sep-2016.<br>  | rescriptions |  |  |
| I Patient Fake acting<br>dispensed in quantition                                                   | on behalf of Mickey Mouse, after discussing we es less than prescribed. This consent expires              | ith the pharmacist, agree to having p<br>on 23-Sep-2016.<br>  | rescriptions |  |  |

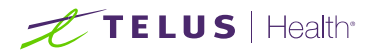

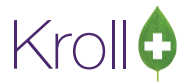

### Sample Patient Consents

### Consent accepted by the patient:

| Notification for Frequency of Dispensing Change                                         |                                                                              |                                      |     |  |
|-----------------------------------------------------------------------------------------|------------------------------------------------------------------------------|--------------------------------------|-----|--|
|                                                                                         | Patient/Agent Conse                                                          | ent                                  |     |  |
|                                                                                         | Kroll Store, 220 Duncan Mill Road, Toron<br>Phone: (555) 555-5555 Fax: (444) | nto ON M3B 3J5<br>444-4444           |     |  |
| Date: 01-Oct-2015                                                                       |                                                                              |                                      |     |  |
| Regarding ODB Frequen                                                                   | ncy of Dispensing Change for patient John Doe                                |                                      |     |  |
| Patient DOB: 03-<br>Health Card Number: 999<br>Patient Address: 100<br>Tor<br>M1<br>(22 | -Mar-1975<br>99999999<br>0 Yonge St<br>ronto ON<br>LM 1M1<br>22),222-2222    |                                      |     |  |
| I John Doe' after discussi<br>prescribed.                                               | ing with the pharmacist, agree to having prescrip                            | tions dispensed in quantities less t | han |  |
|                                                                                         | Patient Signature                                                            | Day/Month/Year                       |     |  |
|                                                                                         |                                                                              |                                      |     |  |

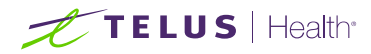

Г

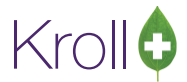

### Consent accepted on behalf of the patient:

| Notification for Frequency of Dispensing Change<br>Patient/Agent Consent |                                                                           |                                    |               |  |  |
|--------------------------------------------------------------------------|---------------------------------------------------------------------------|------------------------------------|---------------|--|--|
|                                                                          |                                                                           |                                    |               |  |  |
| Date: 01-Oct-2015                                                        |                                                                           |                                    |               |  |  |
| Recording ODR Free                                                       |                                                                           |                                    |               |  |  |
| Regarding ODB Freq                                                       | Dency of Dispensing Change for patient John D                             | oe                                 |               |  |  |
| Health Card Number:                                                      | 03-Mar-1975<br>9999999999                                                 |                                    |               |  |  |
| Patient Address:                                                         | 100 Yonge St<br>Toronto ON<br>M1M 1M1                                     |                                    |               |  |  |
| l Marianne Doe actin<br>dispensed in quantitie                           | g on behalf of John Doe, after discussing with the sless than prescribed. | e pharmacist, agree to having pres | criptions     |  |  |
|                                                                          |                                                                           |                                    |               |  |  |
|                                                                          |                                                                           |                                    |               |  |  |
|                                                                          | Agent Signature                                                           | Day/Month/Year                     |               |  |  |
|                                                                          |                                                                           |                                    | <b>B</b> ERNE |  |  |
|                                                                          |                                                                           |                                    |               |  |  |